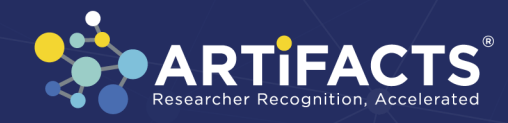

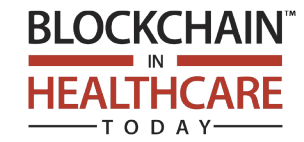

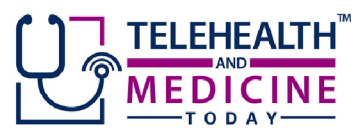

# Tips for adding Supporting Research to your ARTiFACTS Dashboard

- Strengthen your publication and evidence your findings with data.
- Enhance trust with provenance-secured research outputs.
- Make your work more discoverable and boost your citation impact.

To get started with ARTIFACTS, we invite you to watch this <u>4-minute video</u>, or follow the step-by-step instructions below.

## To begin, Login to ARTiFACTS, or sign up for your free account at <u>artifacts.ai</u>:

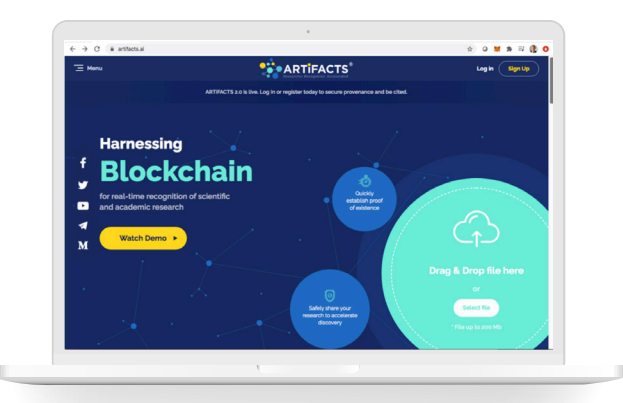

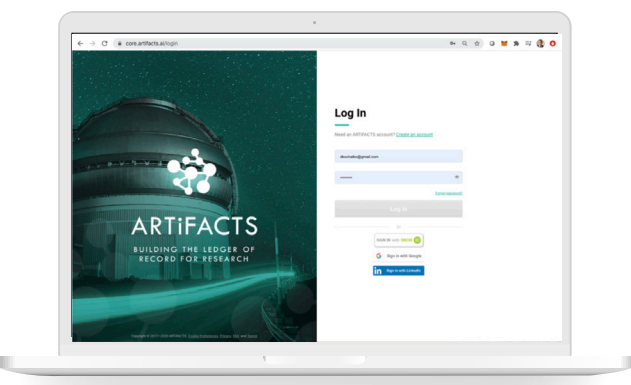

### **Registering artifacts and finding journals**

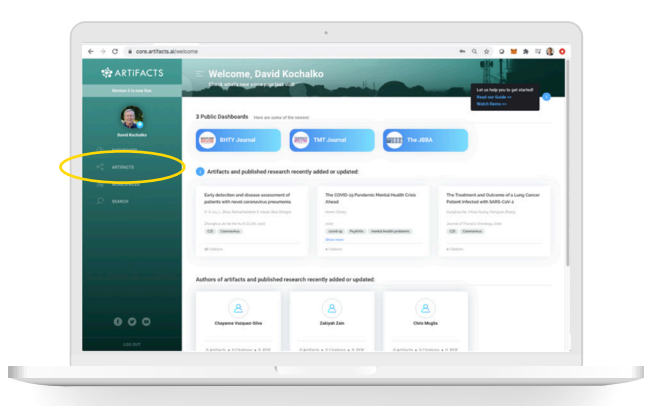

On the left-hand navigation panel, click on ARTIFACTS

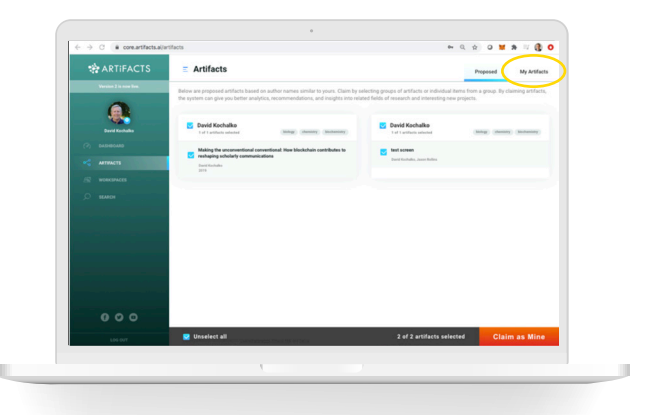

In the upper right, click on My Artifacts tab.

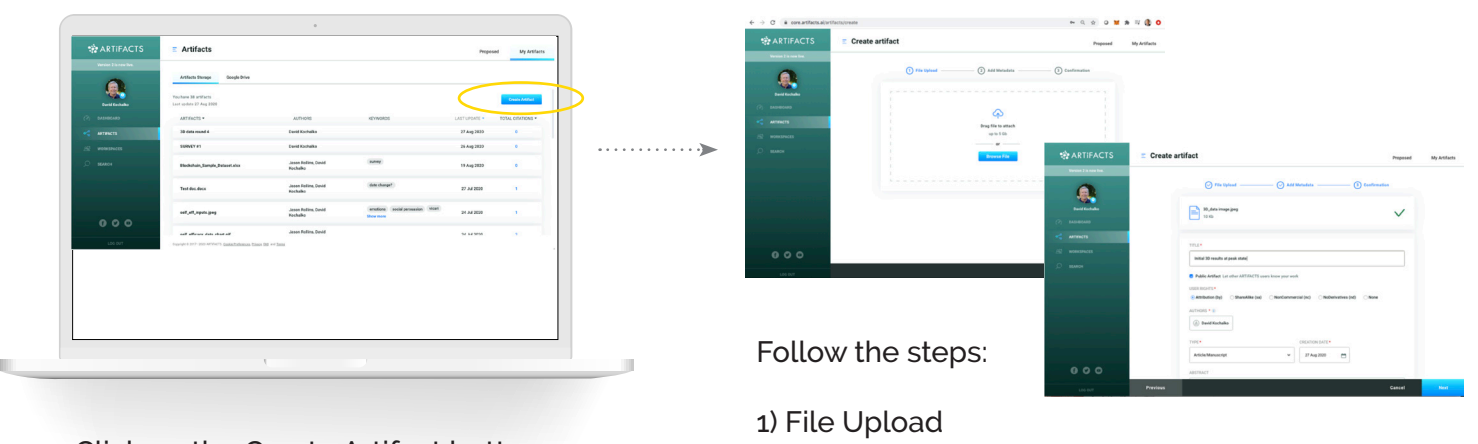

Click on the Create Artifact button.

- 2) Add Metadata (remember to check the "Public" box and select your CC by preference, so your data can be discovered and cited
- 3) Confirmation

#### When you are finished adding files, from the left-hand navigation panel, click on WORKSPACES:

. . . . . . . . . . . . .

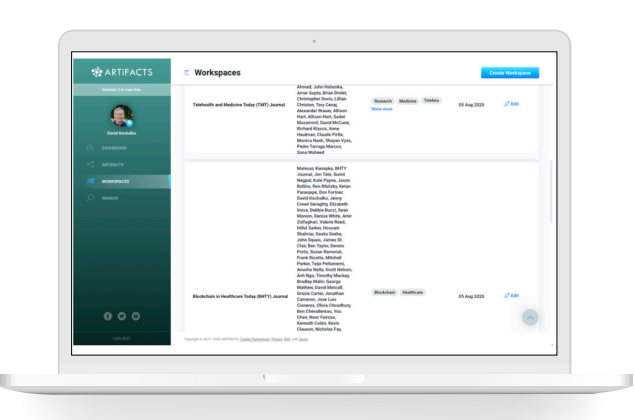

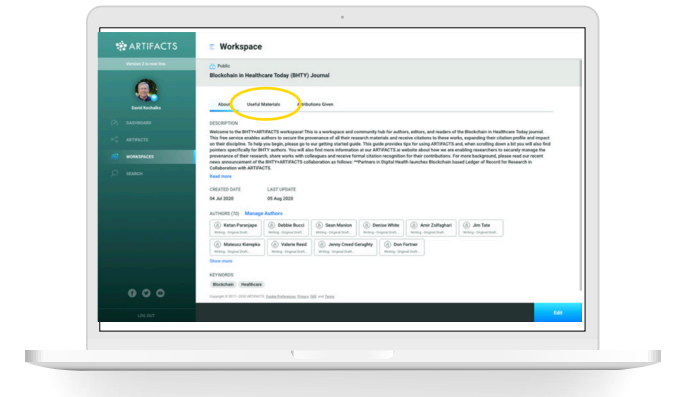

#### Click on the name of your journal Workspace to open it.

| ARTIFACTS    | E Workspace                                                                                                    |
|--------------|----------------------------------------------------------------------------------------------------|
|              | C Polis<br>Bicekchain in Healthcare Today (BHTY) Journal                                                                                                    |
| beet to bake | About Useful Materials Antibucione Clives                                                                                                    |
|              | 26 homes Sort by Newsett First 🗸 Add New                                                                                                    |
|              | Added The Last Mar MPGA Galaxies Transmission Transitions Transitions Transitions and Vanifordings of the Last Mail of the Resemptational Galaxie Planta with                                                                                                    |
|              | BRUNKhain<br>A Miller Gire Leven for Leven for Level And and the Miller                                                                                                    |
|              | a minim and, admin 2000, the set of the set of the set |
|              | Artical     Predication for Biological to 2009     A drawp Medication for Biological to 2009     A drawp Medication for Biological States Reserved, VA brand, Kreen Chaosey, Farsk Restlin, Yang Geng, Ark Naja, 2020     Articulation 19 May 2020     Articulation     Articulation     Artic         |
|              | Artiset     Brave of a Nite Decade Lasting Forward with DMY     A tryo Cree, 200     Ling Values: 1 Values 200     Xin Values     Xin Values     Xi         |
|              | George et 2013-2029 antrecites Canta-Indennan Status Stati we Jama                                                                                                    |
| LOS OUT      |                                                                                                    |

Click on the Add New button.

Click on the Useful Materials tab.

| Add Useful Materials to the Workspace | Add Useful Materials to the Workspace                                                                                                    |
|---------------------------------------|----------------------------------------------------------------------------------------------------|
| fou can add Useful Materials by:      | Please choose needed Artifacts:                                                                                                    |
| Choosing needed from 5                | <ul> <li>Artists</li> <li>Applying Blockshalls Solutions to Address Research Reproducibility and Double<br/>Communities Andysis</li> <li>S Devid Sochadus, 2016</li> </ul>                                                                                                    |
|                                       | <ul> <li>«Letifact</li> <li>ARTIFACTO metadata schema, x 1.9</li> <li>A Anercia Hoanean, Alexandr Karliny, courtiney mainis, David Kochales, Dave, Hal, 20</li> </ul>                                                                                                    |
|                                       | Confract<br>ATTRACTS System Benefits and Standard Service Options for Publishers<br>& David Kachalan, 2020                                                                                                    |
|                                       | C. P. Market                                                                                                    |
|                                       | ATTIACTS System Benefits and Standard Service Options for Publishers<br>A David Kochska, 2020                                                                                                    |
|                                       | ATRACT System Rounds and Charlos E Borrise Springs for Albeines     Round and Standard E Borrise Springs for Albeines     Standard Standard E Borrise - Spring and Essential     Albeines Threads, Standard Martines, Standard Martines, Standards, Standard M., 1994                                                                                                    |
|                                       | AFTERCT Springe Booling on Elizabeta Elizabeta Elizabeta Elizabeta Elizabeta Elizabeta Elizabeta Elizabeta     Anter Elizabeta, 1920     Control Elizabeta Formania Elizabeta Elizabeta Elizabe |

Find your file either by "Choosing" from your Artifacts or Search for it. Then select the file(s) and Save. This links them with the relevant dashboard so colleagues may discover and cite your work.

Enjoy using ARTiFACTS for all your research. Please contact us at <u>support@artifacts.ai</u> with any questions or suggestions and refer to our website for more information <u>www.artifacts.ai</u>.